# RÉALISER UNE DÉMARCHE AVEC AIDANTS CONNECT

## **LETUTORIEL**

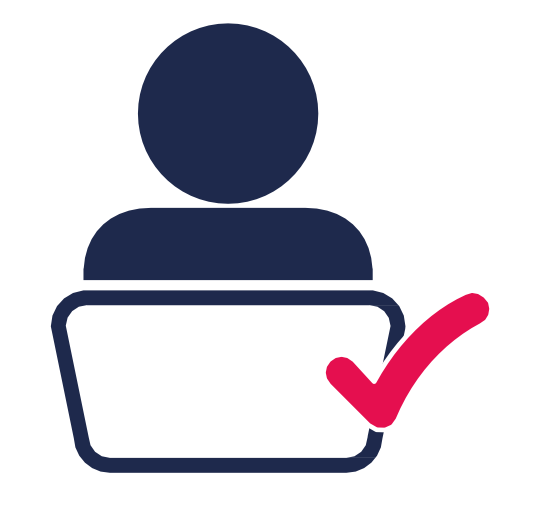

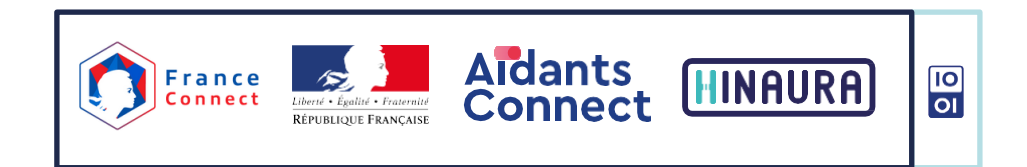

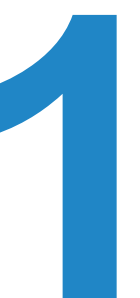

# S'AUTHENTIFIER SUR LA PLATEFORME AIDANTS CONNECT

#### Allez sur la plateforme Aidants Connect.

#### https://aidantsconnect.beta.gouv.fr

#### Cliquez sur « Se Connecter » en haut à droite.

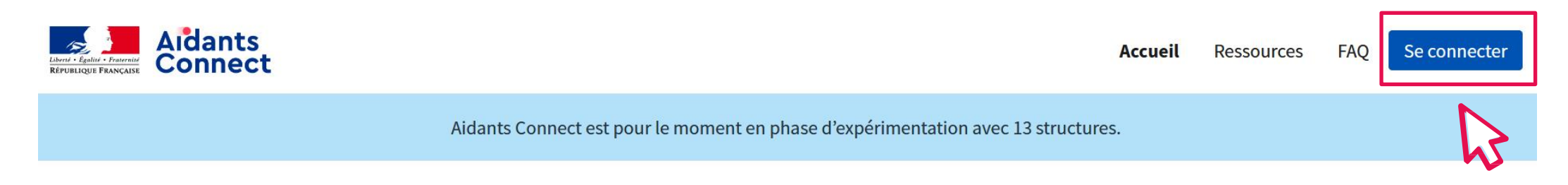

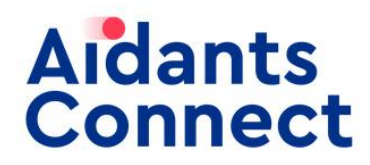

#### **Bienvenue sur Aidants Connect**

Ce service sécurise et facilite le « faire pour le compte de »

### Saisissez votre adresse mail professionnelle ainsi que le code à 6 chiffres généré par l'application.

Un nouveau code est proposé toutes les 30 secondes par l'application.

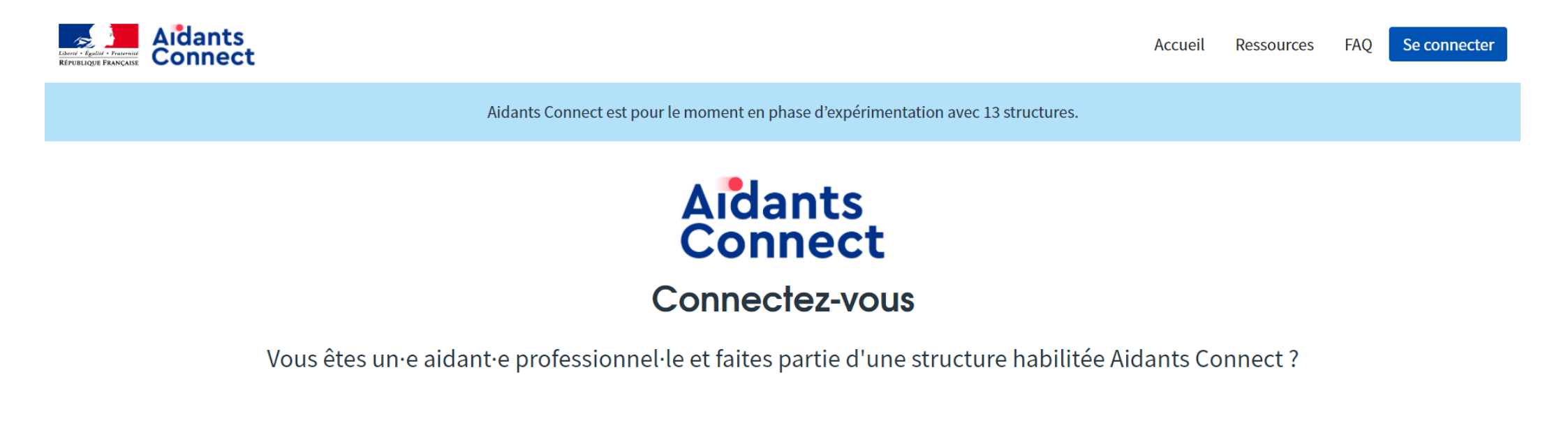

### Un email vous est envoyé. Cliquez sur le bouton de Connexion.

Chaque session inactive est déconnectée au bout de 45 min. Pensez à regarder le dossier «indésirables»

dans votre boîte mail si vous ne recevez pas le mail dans votre boite de réception.

| • | aidantsconnect@beta.ge<br>À moi ╺<br>••• | ouv.fr                                                                                                    | 10:26 (il y a 1 heure) | \$<br>* | 0<br>0 |
|---|------------------------------------------|----------------------------------------------------------------------------------------------------|------------------------|---------|--------|
|   |                                          | Bonjour Camille Fwok,<br>Pour accéder à Aidants Connect, cliquez sur :<br>Connexion<br>Connexion<br>Ce lien n'est valable que 45 minutes. Il est à usage unique.<br>Bonne journée,<br>L'équipe Aidants Connect |                        |         |        |

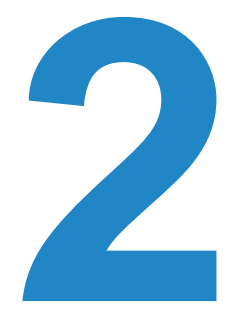

# CRÉER UNMANDAT AVEC UN USAGER

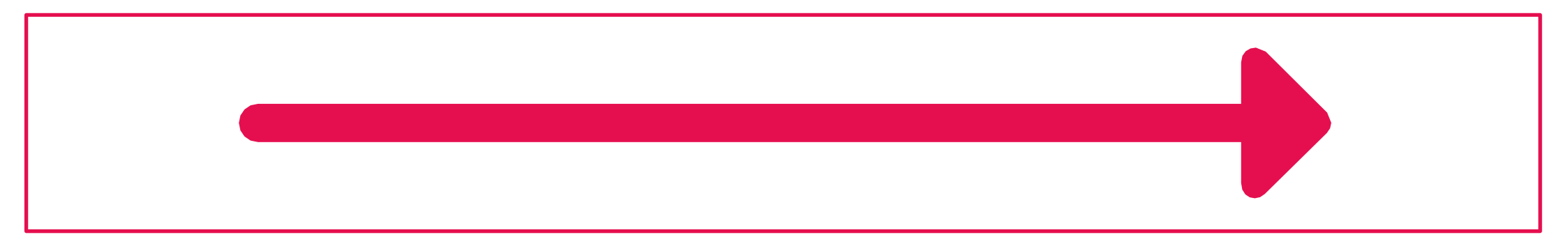

Vous êtes maintenant connecté à Aidants Connect en tant qu'aidant. Cliquez sur « Créer un mandat ».

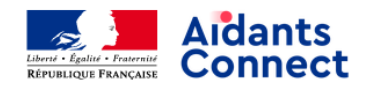

Mon Espace Aidant Ressources Se déconnecter

#### Bienvenue sur votre Espace Aidant, Camille !

#### **Vos services**

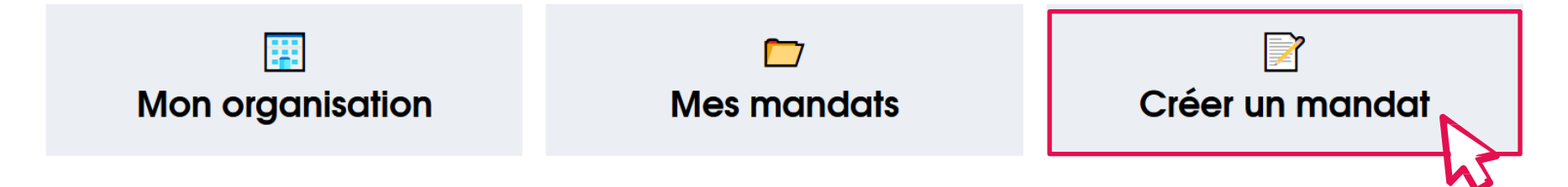

### Vous arrivez sur la page de création du mandat. Vous pouvez lire les mentions citées à la personne que vous accompagnez.

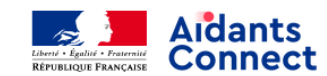

Mon Espace Aidant Ressources Se déconnecter

#### Créer ou renouveler un mandat

#### Mentions à lire à l'usager

Les aidants habilités par BetaGouv doivent :

- effectuer à votre place les démarches listées dans le mandat, à partir des informations que vous leur avez données ;
- collecter et conserver seulement les informations nécessaires aux démarches listées dans le mandat ou à celles qui s'y rattachent ;
- utiliser et communiquer seulement les informations nécessaires aux démarches listées dans le mandat ou à celles qui s'y rattachent ;
- Vous informer et demander votre autorisation avant d'effectuer d'autres démarches que celles listées dans le mandat ;
- mettre à jour et supprimer l'ensemble de vos informations personnelles lorsqu'elles ne sont plus utiles ;
- s'interdire de rendre publiques vos informations personnelles;
- prendre toutes les précautions pour assurer la sécurité de vos informations personnelles.

A partir du moment où un aidant habilité par **BetaGouv** réalise à votre place une des démarches listées dans le mandat, il accepte de le faire dans les conditions décrites dans le mandat.

Plus bas, vous êtes invité à établir le périmètre du mandat. Cochez la ou les cases qui correspondent à la ou les démarches administratives que vous allez réaliser.

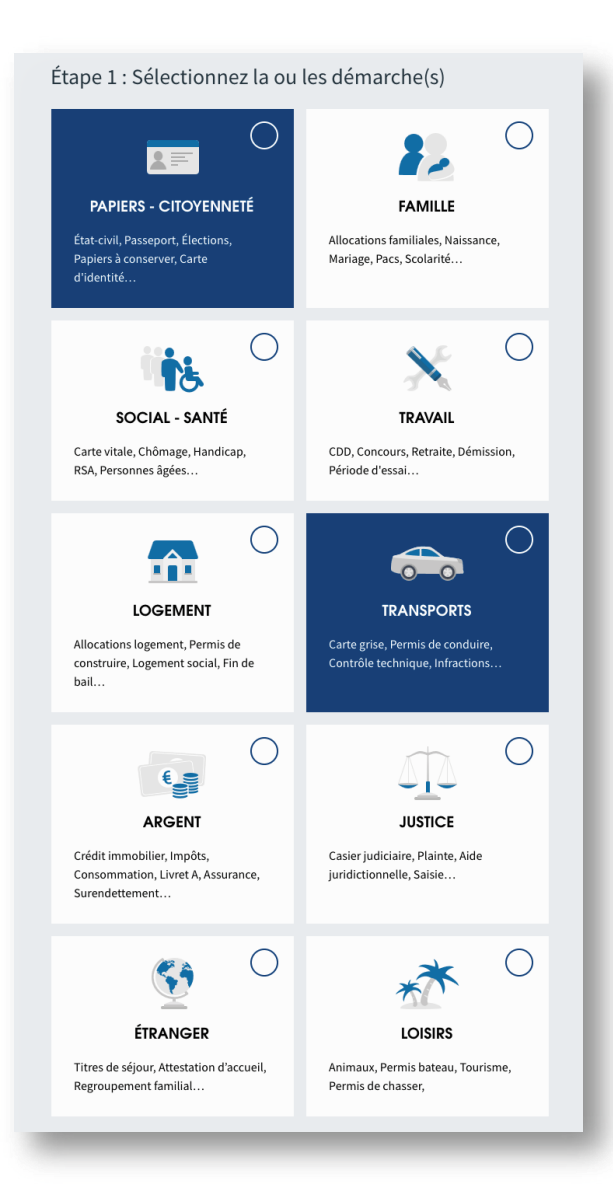

### Sélectionnez la durée qui correspond à l'accompagnement demandé par l'usager.

Si le mandat est réalisé à distance, cochez la case correspondante.

## Étape 2 : Choisissez la durée du mandat

Mandat court (expire demain)

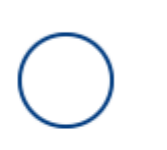

Mandat long

(12 mois)

La signature du mandat se fait-elle à distance ? Si oui, cochez cette case

L'étape suivante est l'étape de signature du mandat par l'usager. Cliquez sur le bouton « S'identifier avec FranceConnect ».

## Étape 3 : Connectez l'usager à FranceConnect

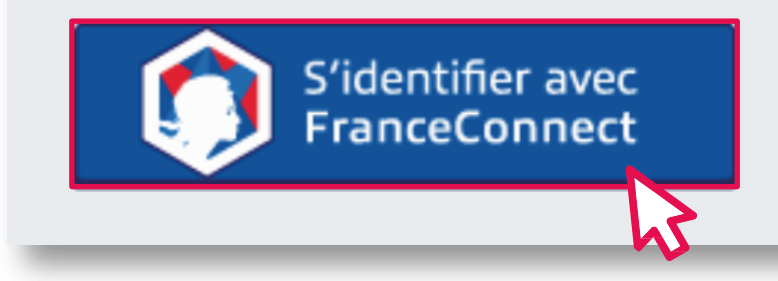

Prérequis : l'usager a déjà un compte sur un des 5 fournisseurs d'identité. Cliquez sur le fournisseur d'identité auprès duquel l'usager va s'identifier.

← Revenir sur Aidants Connect

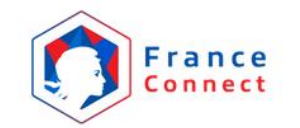

Je choisis un compte pour me connecter sur :

## **Aidants Connect**

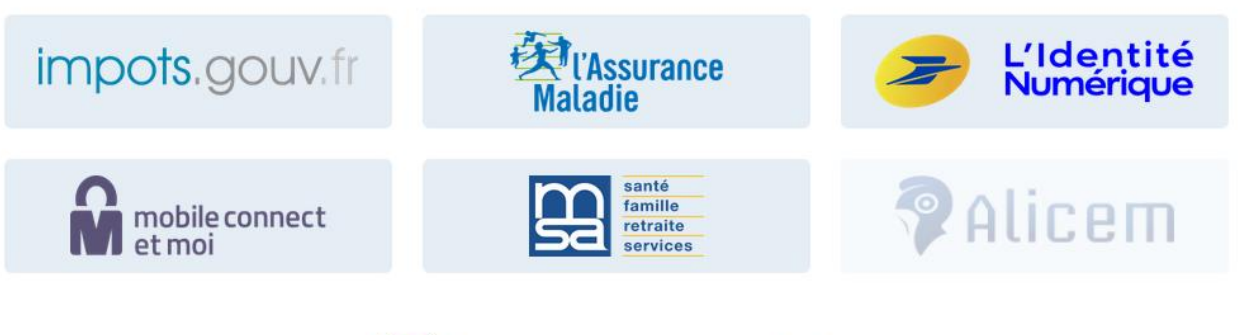

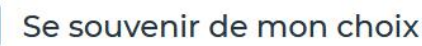

#### Puis l'usager saisit son identifiant et mot de passe.

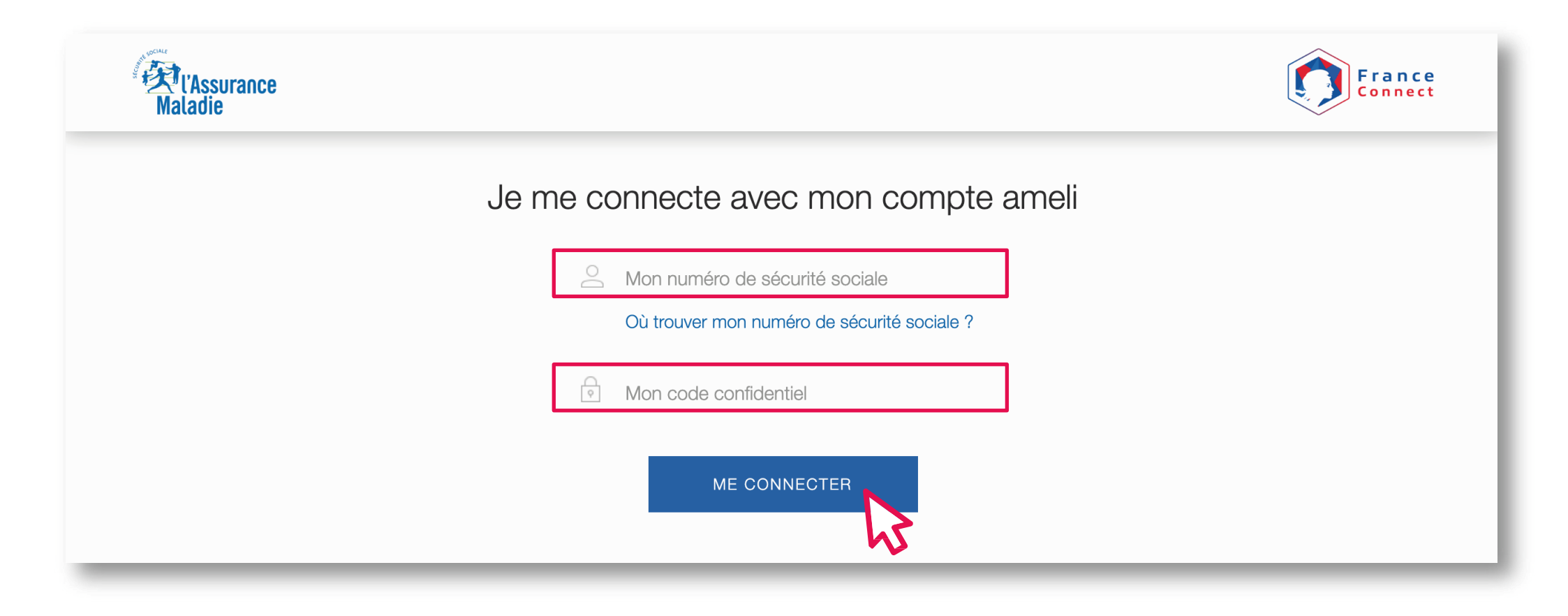

L'usager est maintenant identifié. Cliquez sur « Continuer sur Aidants Connect » afin que l'usager signe le mandat.

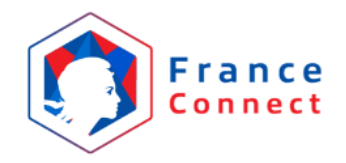

## Bienvenue Angela Claire Louise DUBOIS

Ce n'est pas vous ?

**Continuer sur Aidants Connect** 

À la demande du service auquel vous souhaitez accéder, certaines données vont être transmises.

 $\sim$ 

Voir le détail des données

Le récapitulatif du mandat apparaît. Pour signer le mandat, cochez les 2 cases proposées. Indiquez le code généré par l'application sur votre smartphone. Puis enregistrez le mandat. Vous pouvez également prévisualiser le mandat. Lest ensuite impératif d'imprimer le mandat finalisé pour en remettre une version papier à l'usager.

Récapitulatif du mandat

Éléments du mandat Voir le proiet de mandat Angela Claire Louise DUBOIS autorise BetaGouv à réaliser à sa place les démarches administratives suivantes : PAPIERS - CITOYENNETÉ: État-civil, Passeport, Élections, Papiers à conserver, Carte d'identité • TRANSPORTS: Carte grise, Permis de conduire, Contrôle technique, Infractions... pour une durée de 1 an. Mandat réalisé à distance Validation de l'usaaer En cochant les cases. Camille Fwok confirme : Avoir communiqué à Angela Claire Louise DUBOIS les informations concernant l'objet de l'intervention, la raison pour laquelle ses informations sont collectées et leur utilité ; les droits sur ses données (accès, rectification, suppression...) Avoir obtenu et conservé un consentement écrit (capture d'écran d'email, SMS...) de la part de Angela Claire Louise DUBOIS pour conclure le mandat Aidant Connect à distance et utiliser ses données à caractère personnel. Validation de l'aidant Entrez le code à 6 chiffres généré par votre téléphone : Enregistrer le mandat

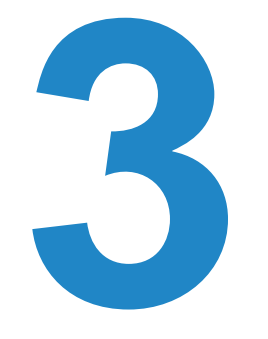

# RÉALISER LA DÉMARCHE DEMANDÉE PAR L'USAGER

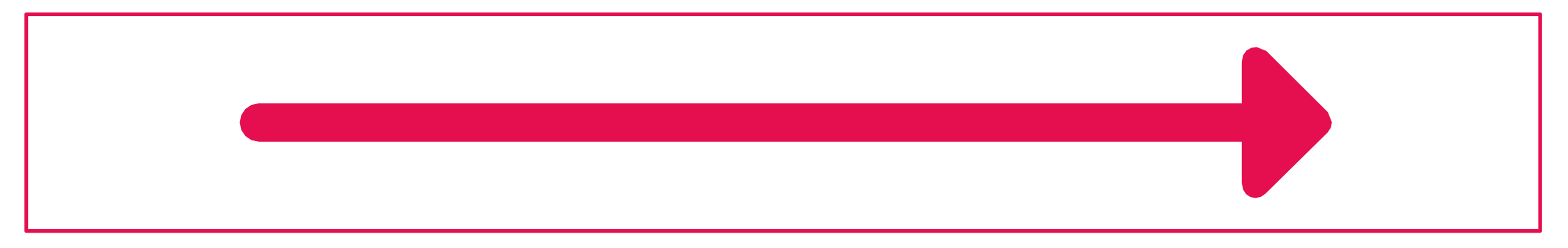

### Vous vous rendez sur le site de la démarche à effectuer. Dans l'espace de connexion, cliquez sur « S'identifier avec FranceConnect ».

| AG                                                                                       | AGENCE NATIONALE DES TITRES SÉCURISÉS |                  |                              | her Q           | Mon Compte                                                |
|------------------------------------------------------------------------------------------|---------------------------------------|------------------|------------------------------|-----------------|-----------------------------------------------------------|
| rd - Egalité - Fraternité<br>PUBLIQUE FRANÇAISE<br>gence Nationale<br>5 Titres Sécurisés |                                       |                  |                              |                 | You<br>Taba 🏏 i                                           |
| Vos<br>démarches                                                                         | Les<br>titres                         | Les<br>solutions | Nos<br>partenaires           | L'international | Nos<br>Contacter l'ANTS L'ANTS recrute<br>marchés publics |
| /lon Esp                                                                                 | oace                                  |                  |                              |                 |                                                           |
|                                                                                          |                                       | JE POSSÈ         | DE DÉJÀ UN C                 | OMPTE, JE M'I   | DENTIFIE                                                  |
| Avec mon id                                                                              | entifiant AN                          | ITS              |                              |                 | Avec FranceConnect                                        |
|                                                                                          |                                       | *:0              | Champs obligatoires          | ou Connect      | tez-vous simplement avec FranceConnect                    |
| ldentifiant *                                                                            |                                       |                  |                              |                 |                                                           |
|                                                                                          |                                       |                  |                              |                 | FranceConnect                                             |
|                                                                                          |                                       | <u>IC</u>        | <u>entifiant oublie ?</u>    |                 | <b>?</b> Qu'est-ce que France <b>re</b> ct ?              |
| Mot de passe *                                                                           |                                       |                  |                              |                 |                                                           |
| Mot de passe *                                                                           |                                       |                  |                              |                 |                                                           |
| Mot de passe *                                                                           |                                       | Mot              | de passe oublié ?            |                 |                                                           |
| Mot de passe *                                                                           |                                       | Mot<br>ME CO     | de passe oublié ?<br>NNECTER |                 |                                                           |

## Pour vous identifier en tant qu'aidant, sélectionnez « Vous êtes un aidant professionnel » en bas de page.

← Revenir sur les sites de l'Agence Nationale des Titres Sécurisés

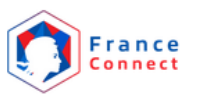

Je choisis un compte pour me connecter sur :

### les sites de l'Agence Nationale des

#### **Titres Sécurisés**

J'utilise à nouveau :

impots.gouv.fr

ou

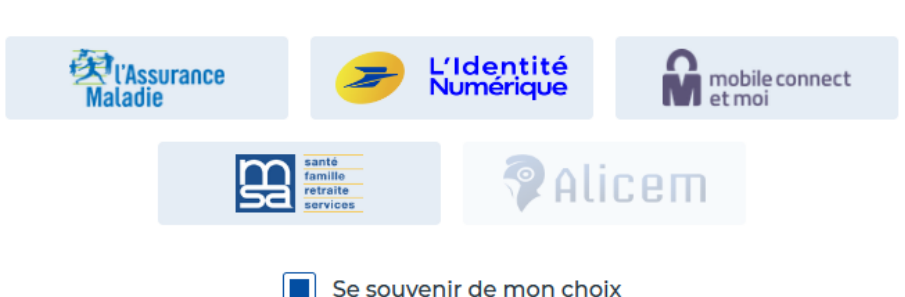

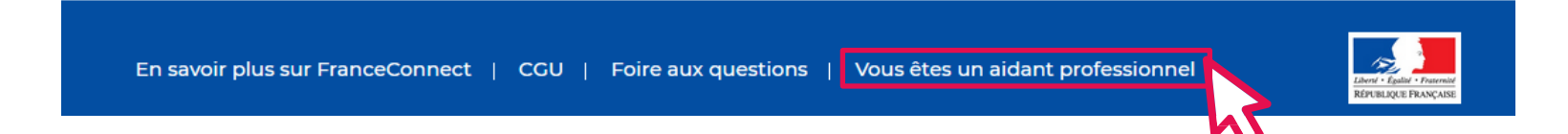

Vous êtes rebasculé sur votre compte d'aidant sur la plateforme Aidants Connect. Vous sélectionnez le nom de l'usager que vous accompagniez.

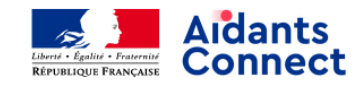

Mon Espace Aidant Ressources Se déconnecter

#### Bienvenue sur votre Espace Aidants Connect, Camille

#### Sélectionnez l'usager que vous souhaitez FranceConnecter

Seuls les usagers avec un mandat en cours sont affichés ici.

Angela DUBOIS

**Camille DUPONT** 

#### Vous sélectionnez le type de démarche que vous comptezréaliser.

Dans notre cas (démarche sur le site de l'ANTS), nous cliquons sur Transports.

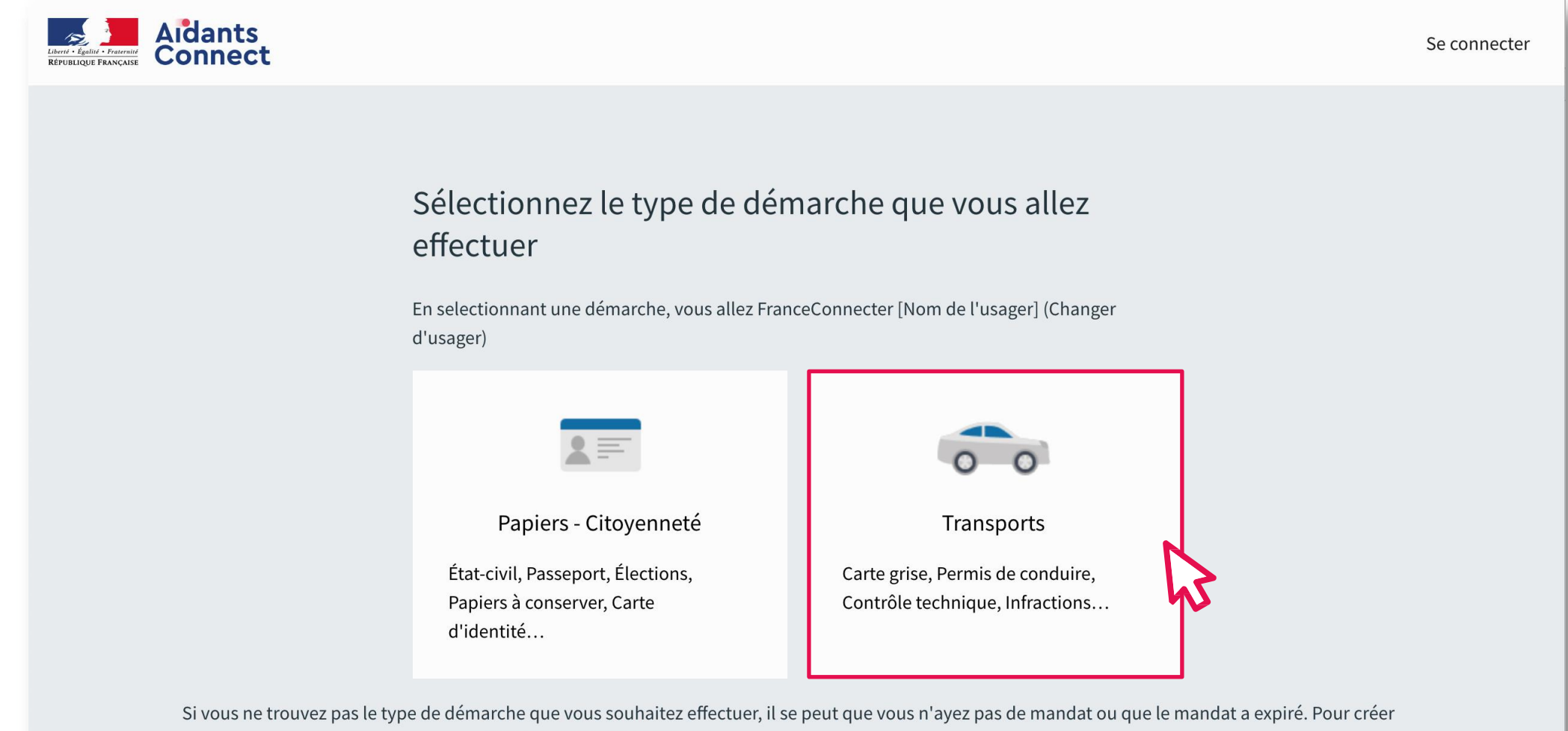

un nouveau mandat, rendez-vous sur aidantsconnect.beta.gouv.fr

Vous êtes rebasculé sur le site administratif où réaliser la démarche, au nom de l'usager. Vous cliquez sur le bouton central pour continuer sur le site.

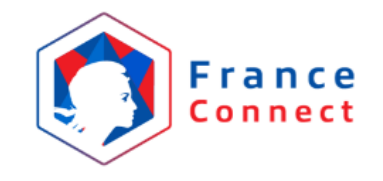

## Bienvenue Angela Claire Louise DUBOIS

Ce n'est pas vous ?

Continuer sur les sites de l'Agence Nationale des Titres Sécurisés

À la demande du service auquel vous souhaitez accéder, certaines données vont être transmises.

Voir le détail des données

## Vous êtes connecté au site administratif et pouvez effectuer la démarche.

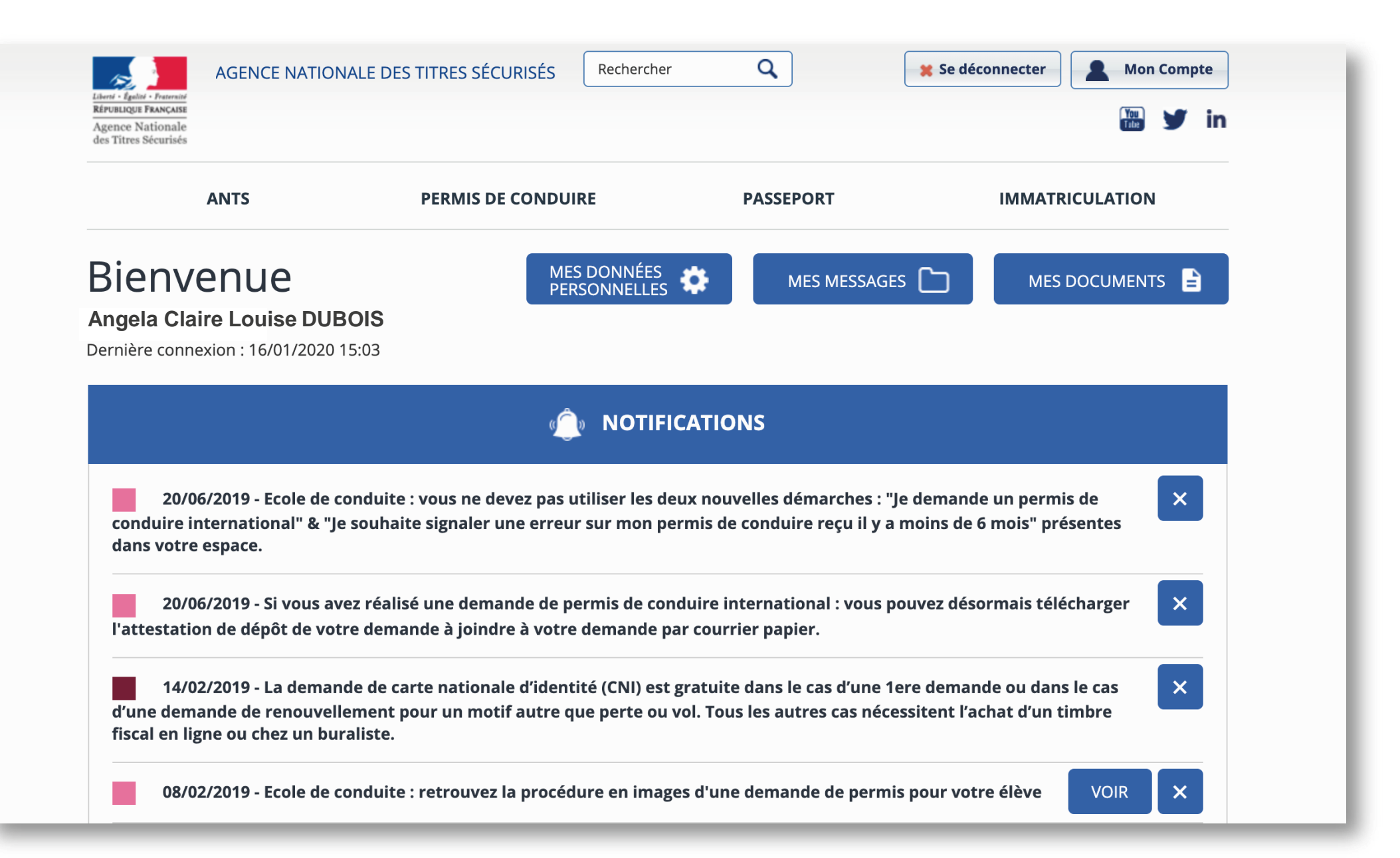

Vous ne recevez pas l'email de connexion ?

Vous rencontrez un problème technique sur la plateforme ? Besoin d'aide pour utiliser la plateforme ?

Contactez nous à l'adresse support.aidants@aidantsconnect.beta.gouv.fr pour nous remonter toute difficulté technique rencontrée!